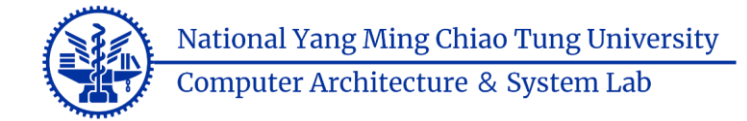

### Lab1: RISC-V Assembly Language Programming

#### **CS10014 Computer Organization**

Tsung Tai Yeh Department of Computer Science National Yang Ming Chiao University

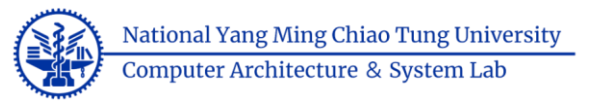

# Acknowledgements and Disclaimer

- Slides were developed in the reference with
  - RISC-V Programming
    - https://riscv-programming.org/book/riscv-book.html
  - CENG3420, CUHK
    - https://www.cse.cuhk.edu.hk/~byu/CENG3420/2022Spring/slides/l ab1-1.pdf

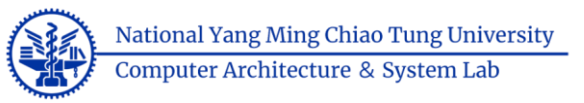

## Outline

- RISC-V Assembly Programming
  - Labels
  - Symbols
  - Directives
- RARS RISC-V Assembly Simulator

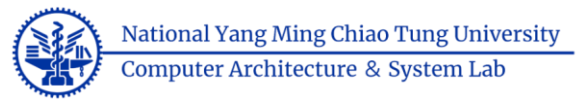

## Generating native programs

- A native program is a program
  - Encoded using instructions that can be directly executed by the computer hardware

#### C Code

```
int main ()
{
    int r = func (10);
    return r+1;
```

#### **RISC-V** assembly code

```
.text
.aliqn 2
main:
  addi sp, sp, -16
  li a0, 10
      ra, 12(sp)
  SW
  jal func
  lw ra, 12(sp)
  addi a0, a0, 1
  addi sp, sp, 16
  ret
```

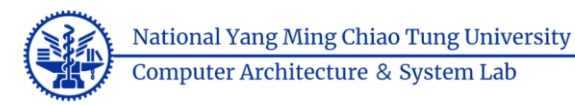

## Generating native programs

#### • A compiler

- translate a program from one language to another
- riscv64-unknown-elf-gcc -mabi=ilp32 -march=rv32i -S main.c -o main.s
- The RV32I assembly program will be stored on the main.s file

#### • An Assembler

- A assembler is a tool that translates a program in assembly language into a program in machine language
- The GNU assembler tool (as) is an assembler
- The assembler produces object files (.o) that are encoded in binary and contains code in machine language
- riscv64-unknown-elf-as -mabi=ilp32 -march=rv32i main.s -o main.o

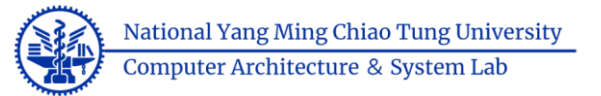

## Generating native programs

- A linker
  - A tool that 'links' together one or more object files
  - Produces an executable file

riscv64-unknown-elf-ld -m elf32lriscv main.o mylib.o -o main.x

main.x is an executable file

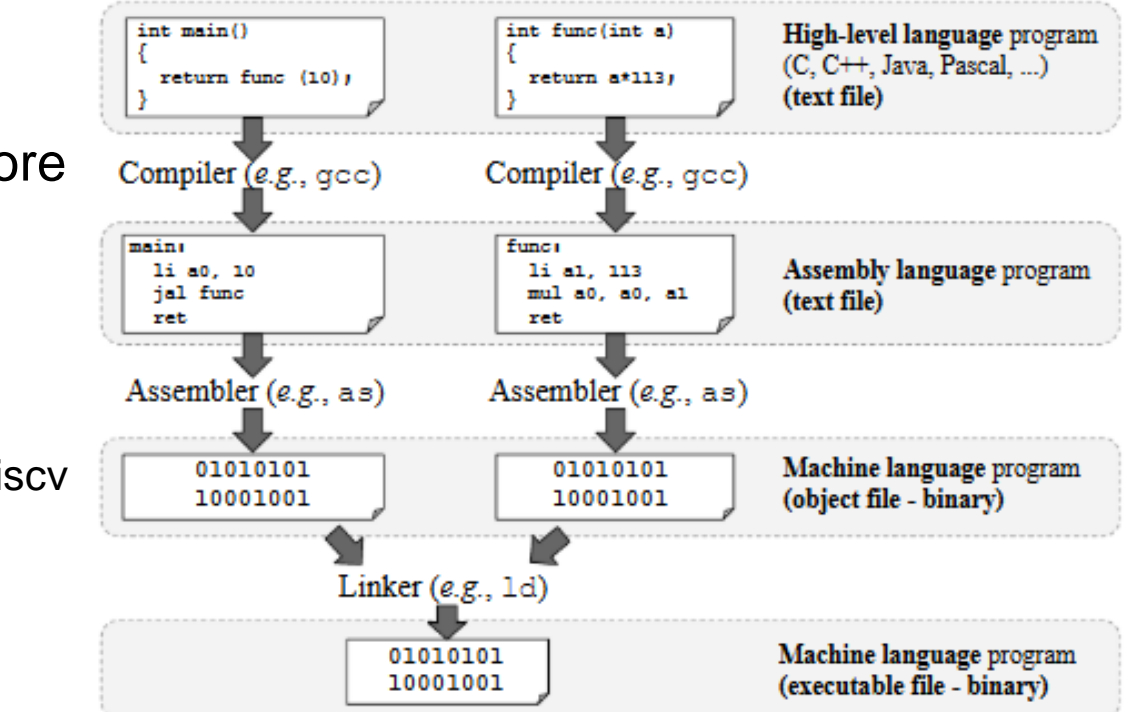

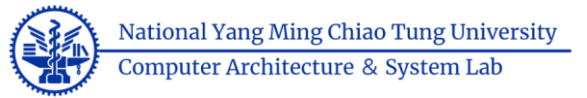

## Labels

- A label in assembly language
  - As a marker that represent program location
  - 'x:' label identifies a program location that contains a variable, which is allocated and initialized by the directive .word 10

#### **RISC-V** assembly code

x:
 .word 10
sum10:
 lw a0, x
 addia0, a0, 10
 ret

• 'sum10:' label identifies the program location that contains the first instruction of the sum10 routine

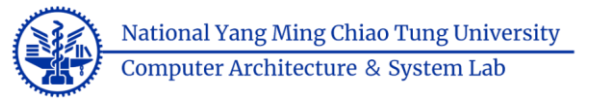

# **Program Symbol**

- Program symbols
  - "names" that are associated with numerical values
  - The "symbol table" is a data structure that maps each program system to its value
  - "nm" tool helps us to inspect the symbol table of a program

```
$ riscv64-unknown-elf-nm sum10.0
00000004 t .L0
00000004 t sum10
00000000 t x
```

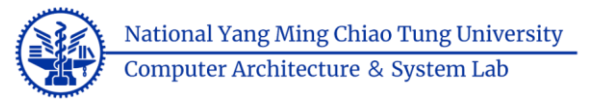

# **Program Symbol**

- Using the ".set" directive
  - Explicitly define symbols
  - The follow example that uses **.set** directive to define a symbol named answer and assign value 42 to it
  - Two symbols: answer, get\_answer

```
.set answer, 42
get_answer
li a0, answer
ret
```

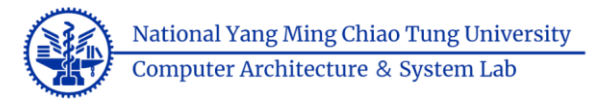

## Global vs local Symbols

- Local symbols
  - Only visible on the same file
  - By default, the assembler registers labels as local symbols
- The .global directive
  - Instructs the assembler to register a label as a global symbol

```
.global exit
exit:
li a0, 0
li a7, 93
ecall
```

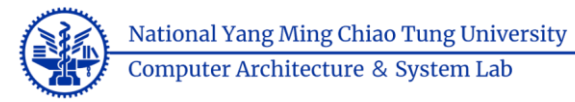

## Program Entry Point

- The entry point is defined by an address
  - The address of the first instruction that must be executed
  - The linker sets the entry point field on the executable file and looks for a symbol named start
  - The linker sets the entry point to a default value (the address of the first instruction of the program) if the linker cannot find "start" symbol

```
.global start
start:
li a0, 10
li a1, 20
jal exit
```

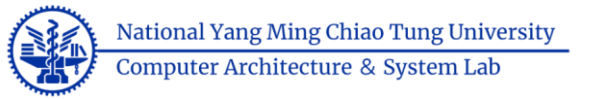

# **Program Section**

- The assembly program is usually organized in 'sections'
  - A section may contain data or instructions
  - The contents of each section are mapped to a set of consecutive main memory addresses
  - .text
    - Store the program instructions
  - .data
    - Store initialized global variables
  - .bss
    - Store uninitialized global variables
  - .rodata
    - Store constants

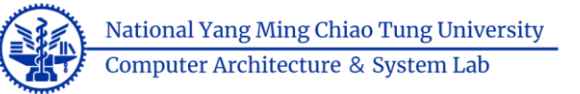

# Executable File (ELF)

- When linking multiple object files
  - The linker groups information from sections with the same name and places them together into a single section on the exec. File
  - .text are mapped to addresses 8000 to 8007
  - .data are mapped to addresses 800d to 8011

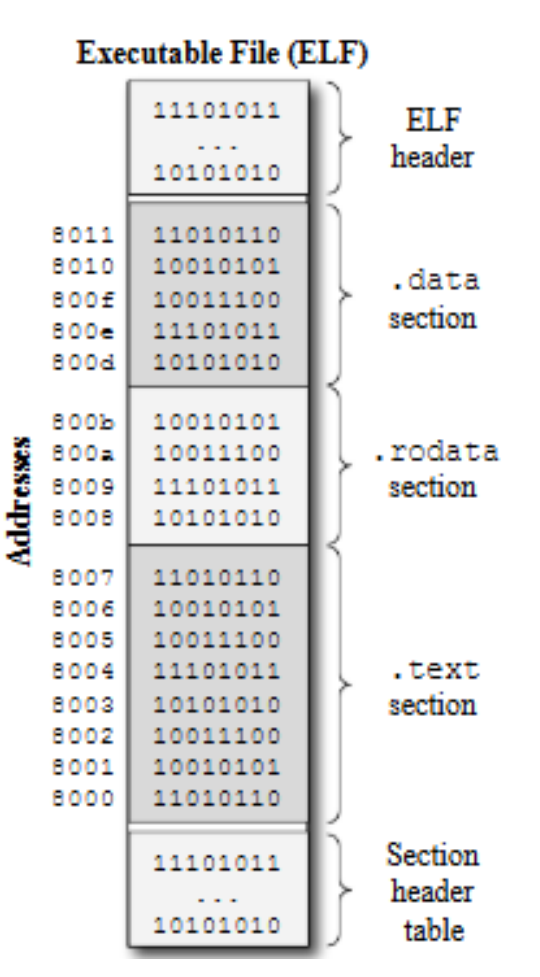

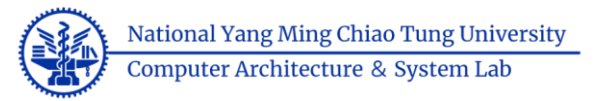

## Assembly Language

- Assembly program contains
  - Comment
  - Labels
    - Usually defined by a name ended with the suffix ":"
  - Assembly instructions
    - Converted by the assembler into machine instructions
    - E.g. addi a0, a1, 1
  - Assembly directives
    - Commands used to coordinate the assembling process
    - E.g. .word 10
      - Instruct the assembler to assemble a 32-bit value (10) into the program

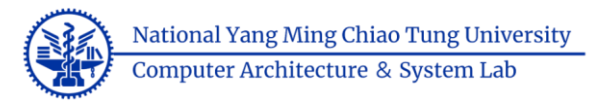

## Program Structure I

- Plain text file with data declarations
- Data declaration section is followed by program code section

#### Data Declarations

- Identified with assembler directive .data
- Declares variable names used in program
- Storage allocated in main memory (e.g., RAM)
- <name>: .<datatype> <value>

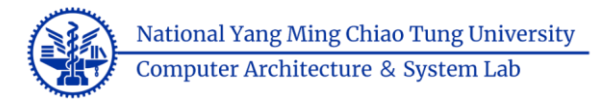

## **Program Structure II**

#### Code

- placed in section of text identified with assembler directive .text
- contains program code (instructions)
- starting point for code e.g. execution given label **start:**

#### Comments

Anything following # on a line

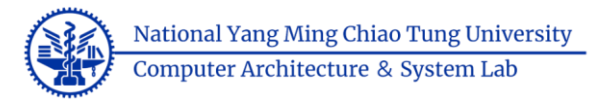

## **Program Structure III**

The structure of an assembly program looks like this:

#### Program outline

- # Comment giving name of program and description
- # Template.asm
- # Bare-bones outline of RISC-V assembly language program

```
.globl _start
```

- .data # variable declarations follow this line
  # ...
- .text # instructions follow this line

```
_start: # indicates start of code
# ...
```

# End of program, leave a blank line afterwards is preferred

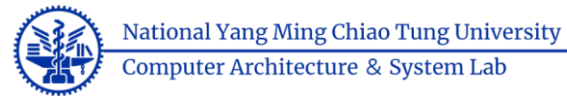

### An Example RISC-V Assembly Program

```
.global start
 2
 3
    .data
    welcome msg: .asciz "Welcome!"
 4
 5
 6
    .text
     start:
 7
                       \# STDOUT = 1
 8
 9
                       addi a0, x0, 1
10
                       # Load the address of 'welcome msg'
11
                       la al, welcome msg
                       # Length of the string
12
                       addi a2, x0, 8
13
                       # Linux write system call
14
15
                       addi a7, x0, 64
                       # Call linux service to output the string
16
17
```

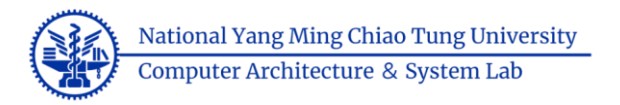

- RARS
  - The RISC-V Assembler, Runtime, and Simulator for RISC-V assembly language programs
  - **RARS** supports RISC-V IMFDN ISA base (riscv32 & riscv64)
  - **RARS** supports debugging using breakpoints like ebreak
  - **RARS** supports side by side comparison from pseudoinstruction to machine with intermediate steps
  - You need to Java environment to run RARS
    - https://www.java.com/download/ie\_manual.jsp
  - Download RARA
    - <u>https://github.com/TheThirdOne/rars/releases/tag/v1.6</u>

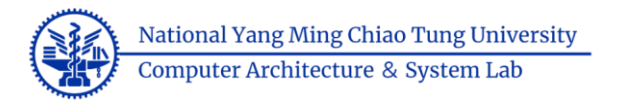

- How to run RARS?
  - Execute the command to start RARS: java -jar <rars jar path>
  - In Windows OS
    - Ensure you have installed Java Environment
    - Right click rars1\_6.jar
    - Open with -> Java (TM) SE Platform

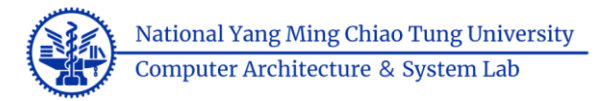

| Con Four    | Bau Sarnula Tous Bah.                                                                                                    |                          |                    |                                         |
|-------------|----------------------------------------------------------------------------------------------------|--------------------------|--------------------|-----------------------------------------|
|             |                                                                                                    |                          |                    |                                         |
|             |                                                                                                    |                          |                    |                                         |
| Edit        | KACUTO                                                                                                    | Registers Floating Point | Control and Status |                                         |
| testasr     |                                                                                                    | Name                     | Number             | Value                                   |
| 00          | 10 "ina (walitati (walita 5" 0                                                                                                    | zer o                    | 0                  | 0w0000000000000000000000000000000000000 |
| 88          |                                                                                                    | 74                       | 1                  | 0w00000000000000                        |
| 89          |                                                                                                    | 17                       | 2                  | 0+00000000100281                        |
| 90          |                                                                                                    | ta                       |                    | 0x0000000000000000000000000000000000000 |
|             | test (                                                                                                    | 10                       | 5                  | 0=0000000000000000000000000000000000000 |
| 91          |                                                                                                    | <b>e1</b>                | 6                  | 0+0000000000000000000000000000000000000 |
| 92          | .globl_start                                                                                                    | 12                       | 7                  | 0w0000000000000000000000000000000000000 |
| 93          | _start: nop                                                                                                    | 80                       | 8                  | 0±0000000000000000000000000000000000000 |
|             |                                                                                                    | *1                       | 9                  | 020000000000000000000000000000000000000 |
| 94          |                                                                                                    | al.                      | 11                 | 0+0000000000000000000000000000000000000 |
| 95          | F                                                                                                    | 42                       | 12                 | 0+0000000000000000000000000000000000000 |
| 96          | # Arithmetic tests                                                                                                    | 63                       | 13                 | 0w0000000000000000000000000000000000000 |
|             |                                                                                                    | **                       | - 14               | 0=0000000000000000000000000000000000000 |
| 97          |                                                                                                    | 65                       | 15                 | 0+0000000000000000000000000000000000000 |
| 98          |                                                                                                    | <b>e6</b>                | 16                 | 0v000000000000                          |
| 00          | test 2: 11 x1. 0xfffffff8000000                                                                                                    | 2                        | 18                 | 0~0000000000000000000000000000000000000 |
|             |                                                                                                    | 0                        | 19                 | 0w0000000000000000000000000000000000000 |
| 100         | STILW X14, X1, U                                                                                                    | 14                       | 20                 | 0=0000000000000000000000000000000000000 |
| 101         | li x7, 0xfffffffs0000000                                                                                                    | 15                       | 21                 | 0±0000000000000000000000000000000000000 |
| 102         | li m. 2                                                                                                    | <b>s</b> 6               | 22                 | 0w0000000000000000000000000000000000000 |
| 102         |                                                                                                    | \$7                      | 23                 | 040000000000000000000000000000000000000 |
| 103         | one x14, X/, Tall                                                                                                    | 10                       | 24                 | 0+0000000000000000000000000000000000000 |
| 104         |                                                                                                    | 10                       | 25                 | 0+0000000000000000000000000000000000000 |
| 105         | test 3: 1 vl. 0xffffffff8000000                                                                                                    | #11                      | 27                 | 0+0000000000000000000000000000000000000 |
| 100         |                                                                                                    | 13                       | 28                 | 0w0000000000000000000000000000000000000 |
| 106         | sriiw xi4, xi, 1                                                                                                    | t4                       | 29                 | 0w0000000000000000000000000000000000000 |
| 107         | li x7, 0x0000000040000000                                                                                                    | t5                       | 30                 | 0±0000000000000000000000000000000000000 |
| 100         | 1i m. 3                                                                                                    | 16                       | 31                 | 020000000000000000000000000000000000000 |
| 108         |                                                                                                    | <i>p</i> .               |                    | 100000000000000000000000000000000000000 |
| 109         | bne x14, x7, fall                                                                                                    |                          |                    |                                         |
| 110         |                                                                                                    |                          |                    |                                         |
|             | rest 4: 11 x1. 0xfffffff8000000                                                                                                    |                          |                    |                                         |
|             |                                                                                                    |                          |                    |                                         |
| 1 Inc. 100. | Alonge (B C2 Bloom Line Numbers)                                                                                                    |                          |                    |                                         |
| Line. roo   | Annum to K Show the Annual P                                                                                                    |                          |                    |                                         |
| Messao      | S Run I/O                                                                                                    |                          |                    |                                         |
|             | kanakisi ananking P-Transvalanin/TAPETTAN/Analyinani an                                                                                                    |                          |                    |                                         |
|             |                                                                                                    |                          |                    |                                         |
|             | Remains in P. (Personal heise) P.M.(PR97) 2014 (Assessment in 1999) and may 2014 Ref. and an analysis of the solubil dispersion. Thermal                                                                                                    |                          |                    |                                         |
|             | Territor in F. (Record-Main A/A/FREMAN) and Abars and Line 30 and and 20 and 20 a |                          |                    |                                         |
| Chart       | handle and a service service services and also do trains a two one of receptor to gotte structure. Against                                                                                                    |                          |                    |                                         |
| Clear       | Alterate operation completes successionary.                                                                                                    |                          |                    |                                         |
|             |                                                                                                    |                          |                    |                                         |
|             |                                                                                                    |                          |                    |                                         |
|             |                                                                                                    |                          |                    |                                         |
|             |                                                                                                    |                          |                    |                                         |

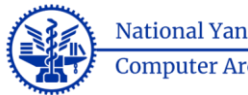

National Yang Ming Chiao Tung University Computer Architecture & System Lab

The Late Day Lating Table 11-

| Address         Code           Address         Code           bc00400000         Code00000           bc00400000         Code00000           bc00400000         Code00000           bc00400000         Code00000           bc00400000         Code00000           bc00400000         Code00000           bc00400001         Code00000           bc00400001         Code00000           bc00400001         Code00000           bc00400001         Code00000           bc00400000         Code00000           bc00400000         Code00000           bc00400000         Code00000           bc00400000         Code00000           bc004000000         Code00000           bc004000000         Code00000           bc004000000         Code00000           bc004000000         Code00000           bc004000000         Code00000           bc004000000000         Code000000           bc0040000000000000000000000000000000000                                                                                                    | Basic<br>•44 x0, x0, 0<br>lai x1, 0.6ffB0000<br>•41x x1, 0.<br>wrliw x1, x1, 0<br>•41x x7, x1, 0<br>•41x x7, x1, 0<br>•41x x7, x1, 0<br>•41x x1, 1, 0<br>•41x x1, 1, 0<br>•41x x1, 1, 0<br>•41x x1, 1, 0<br>•41x x1, 1, 0<br>•41x x1, 1, 0<br>•41x x1, 0<br>•41x x1, 0<br>•40x x1, 0<br>•40x x1, 0                                                                                                    | 91        start: say           91         test_2: li si           100         riw st_2: li si           101         li si.           102         li go. 2           103         test_2: li si           104         rest. 4: li si.           105         test_2: li si.           106         rest. 4: li si.           107         li si.           108         rest. 4: li si.                                                                                                    | 1. 0+1111118000000<br>0<br>1411<br>1. 0+111118000000<br>1<br>0004000000<br>1                                                                                                    |                         | Source                 |             |             | oř 6<br>•<br>• | Name<br>2mm<br>Pa<br>Sp<br>Sp<br>10<br>11<br>12<br>12<br>12<br>14<br>14<br>14<br>14<br>14<br>14<br>14<br>14<br>14<br>14<br>14<br>14<br>14 | Number 0<br>1<br>2<br>3<br>4<br>5<br>6<br>7<br>7<br>8<br>9<br>9 | Value  du600000000  du6000000000  du600000000  du600000000  du60000000  du60000000  du60000000  du60000000  du6000000  du60000000  du60000000  du6000000  du6000000  du6000000  du6000000  du6000000  du6000000  du600000  du60000  du600000  du60000  du60000  du60000  du6000  du60000  du6000  du6000  du6000  du6000  du6000  du6000  du6000  du6000  du6000  du6000  du600  du6000  du600  du6000  du600  du600  du600  du600  du600  du600  du600  du600  du600  du600  du600  du600  du600  du600  du600  du600  du60  du60  du60  du60  du60  du60  du60  du60  du60  du60  du60  du60  du60  du60  du60  du60  du60  du60  du60  du60  du60  du60  du60  du60  du60  du60  du60  du60  du60  du60  du6  du6 |
|----------------------------------------------------------------------------------------------------|----------------------------------------------------------------------------------------------------|----------------------------------------------------------------------------------------------------|----------------------------------------------------------------------------------------------------|-------------------------|------------------------|-------------|-------------|----------------|----------------------------------------------------------------------------------------------------|-----------------------------------------------------------------|----------------------------------------------------------------------------------------------------|
| Address         Code           bc00000000         bc0000000         bc0000000           bc00000000         bc0000000         bc0000000           bc00000000         bc00000000                                                                                                    | Basic<br>=44: s0,00.0<br>=46: s1,00.0<br>=46: s1,0                                                                                                    | 93ttert: asp<br>99tert_2 li m<br>100trit wid, mi<br>101 _ li m7, Owffff<br>102 _ li m9, 2<br>105tert_3 li m<br>105tert_3 li m<br>106tert_3 li m<br>107 _ li m9, 0 - 00000<br>109imp, 3<br>109imp, 4im<br>111tert 4im                                                                                                    | 1. 0+11111110000000<br>0<br>11110000000<br>1. 0+11111110000000<br>1.<br>10000000000                                                                                                    |                         | Source                 |             |             | -              | 2 mms<br>ms<br>19<br>10<br>10<br>11<br>12<br>10<br>12<br>10<br>11<br>11<br>10<br>11<br>11<br>10<br>11<br>11<br>10<br>10                   | 0<br>1<br>2<br>3<br>4<br>5<br>6<br>7<br>7<br>8<br>9<br>9<br>9   | 0=000000000<br>0=0000000000<br>0=0000000000<br>0=000000                                                                                                    |
| Address         Cost           Cost         0x0000000         0x0000000           Cost         0x0000000         0x0000000           Cost         0x0000000         0x0000001           Cost         0x0000000         0x0000001           Cost         0x0000000         0x0000001           Cost         0x0000010         0x0000010           Cost         0x0000010         0x0000010           Cost         0x00000010         0x0000000           Cost         0x0000000         0x0000000           Cost         0x0000000         0x0000000           Cost         0x0000000         0x0000000           Cost         0x0000000         0x0000000           Cost         0x0000000         0x0000000           Cost         0x00000000         0x0000000           Cost         0x00000000         0x0000000           Cost         0x0000000         0x0000000           Cost         0x0000000         0x0000000           Cost         0x0000000         0x0000000           Cost         0x00000000         0x0000000           Cost         0x00000000         0x00000000           Cost         0x000000000000000000000000000                                                                                                    | Ballic<br>add: s0,00.<br>lisi s1.0offf00000<br>ballis s1.0offf00000<br>ballis s1.0.0<br>solis s1.0.0<br>ballis s1.0.0<br>ballis s1.0.0<br>ballis s1.0.0<br>ballis s1.0.0<br>ballis s1.0.0<br>ballis s1.0.1<br>ballis s1.0.0<br>ballis s1.0.1<br>ballis s1.0.0<br>ballis s1.0.0<br>ball                                                                                                    | 93         iter: any           99         test_2: list           100         erlistical           101: list. Outfiff           102: list. Outfiff           103: list. Outfiff           104: list. Status           105: list. Outfiff           106: list. Outfiff           107: list. Outfiff           106: list. Outfiff           107: list. Outfiff           107: list. Outfiff           108: list. Outfiff           109: list. Outfiff           100: list. Outfiff           100: list. Outfiff           100: list. Outfiff           100: list. Outfiff           100: list. Outfiff           100: list. Outfiff           100: list. Outfiff           100: list. Outfiff           100: list. Outfiff           100: list. Outfiff           100: list. Outfiff           100: list. Outfiff           100: list. Outfiff                                                                                                    | . oufffffffbooocoo      f      f |                         | source                 |             |             | *<br>*         | 74<br>59<br>59<br>10<br>10<br>11<br>12<br>12<br>10<br>11<br>14<br>10<br>14<br>10                                                          | 1<br>2<br>3<br>4<br>5<br>6<br>7<br>8<br>9<br>9                  | 0x0000000007<br>0x0000000010<br>0x0000000000<br>0x0000000000                                                                                                    |
| Col:000000         Decision000           Col:0000000         Decision000           Col:0000000         Decision000           Col:0000000         Decision000           Col:0000000         Decision0000           Decision000000         Decision00000000           Decision00000000000000         Decision000000000000           Decision00000000000000000000000000000000000                                                                                                    | <pre>&gt; 444</pre>                                                                                                    | 93                                                                                                    | 1. 0.///////f8000000<br>0<br>fiffB000000<br>ful<br>1. 0.//////f8000000<br>1<br>10004000000                                                                                                    |                         |                        |             |             |                | 99<br>99<br>10<br>10<br>11<br>12<br>10<br>11<br>11<br>10<br>11                                                                            | 2<br>3<br>4<br>5<br>7<br>8<br>9                                 | 0x000000001 f<br>0x000000000<br>0x000000000<br>0x0000000000                                                                                                    |
| 000000000000000000000000000000000000                                                                                                    | In 11.00000000<br>write val. 1.0<br>write val. 1.0<br>write val. 1.0<br>write val. 1.0<br>write val. 1.1<br>write val. 1.1                                                                                                    | DP         Carly_ril         11           100:         rliw w14. w1         101:         11 w7. 0xffff           100:         li w7.         0xffff         102:         11 w7.           100:         li w7.         0x14. w1.         100:         11 w7.         0x00000           100:         li w7.         0x00000         100:         li w7.         0x00000         100:         li w7.         0x00000           100:         li w7.         0x00000         100:         li w7.         0x00000         100:< | (a)<br>(a)<br>(a)<br>(a)<br>(b)<br>(b)<br>(b)<br>(c)<br>(c)<br>(c)<br>(c)<br>(c)<br>(c)<br>(c)<br>(c                                                                                                    |                         |                        |             |             |                | 67<br>10<br>11<br>12<br>12<br>10<br>11<br>11<br>10                                                                                        | 3<br>4<br>5<br>6<br>7<br>7<br>8<br>9<br>9                       | Cad000000000<br>Cad000000000<br>Cad000000000<br>Cad0000000000                                                                                                    |
| Control Control     Control     Contro     Control     Control     Control     Contro | <pre>inter statute<br/>list statute<br/>statute<br/>statute<br/>statute<br/>statute<br/>list statute<br/>statute<br/>list statute<br/>statute<br/>statute<br/>statute<br/>list statute<br/>statute<br/>list statute<br/>statute<br/>list statute<br/>statute<br/>statute<br/>list statute<br/>statute<br/>statute<br/>list statute<br/>list statute<br/>list</pre> | 100         wrliw wild, mil           101         li m. 7, 0xffff           102         li m. 7, 0xffff           103         li m. 7, 0xffff           104         li m. 7, 0xffff           105         test 3, 1, 2           106         wrliw mid, mi, 1           107         li m. 7, 0x00000           108         test 3, 2           109         li m. 7, 0x00000           100         li m. 3           100         li m. 4           101         test 4                                                                                                    | 0<br>ffffb0000000<br>full<br>1, 0xfffffffb0000000<br>1<br>100040000000<br>full                                                                                                    |                         |                        |             |             |                | 19<br>10<br>11<br>12<br>10<br>11<br>11                                                                                                    | 5<br>6<br>7<br>8<br>9                                           | C=0000000000<br>C=0000000000<br>C=0000000000<br>C=00000000                                                                                                    |
| 0x00400010 0x800000<br>0x00400014 0x000000<br>0x00400016 0x9000000<br>0x00400016 0x917714<br>0x00400000 0x800000<br>0x00400000 0x800000<br>0x00400000 0x800000<br>0x00400000 0x800000<br>0x00400000 0x800000<br>0x00400000 0x800000<br>0x00400000 0x800000<br>0x00400000 0x800000<br>0x00400000 0x800000<br>0x004000000 0x800000<br>0x004000000 0x800000<br>0x004000000 0x800000<br>0x8000000 0x8000000<br>0x8000000 0x80000000000                                                                                                    | 1wi         x1. 0xiff80000           wddie x7. x7. 0         yddie x7. x7. 0           wddie x7. x7. 0         yddie x7. x7. 0           Jhan st.4. x7. 0x00000338         Jhan st.4. x7. 0x00000338           Lui x1. 0x16780000         wddie x7. x7. 0           wddie x7. x7. 0         wddie x7. x7. 0           wddie x7. x7. 0         wddie x7. x7. 0           wddie x7. x7. 0         wddie x7. x7. 0           wddie x7. x7. 0         wddie x7. x7. 0                                                                                                    | 101: 11 x7. 0xffff<br>102: 11 gp. 2<br>103: hea s14. x7.<br>105: test_3: 11 x<br>106: urliv s14. x1.<br>107: 11 x7. 0x0000<br>108: 11 gp. 3<br>109: hea s14. x7.<br>11: test 4 11 x                                                                                                    | (fff80000000<br>feil<br>1. 0xfffffff80000000<br>1.<br>1.<br>00000000000                                                                                                    |                         |                        |             |             |                | 11<br>12<br>10<br>11<br>10                                                                                                    | 6<br>1<br>8<br>9                                                | 0±000000000<br>0±000000000<br>0±0000000000<br>0±000000                                                                                                    |
| 0x00400014 0x000000000000000000000000000                                                                                                    | uddiw x7, x7, 0<br>uddi x7, x7, 0<br>mes x14, x7, 0x00000000<br>llui x1, 0x1680000<br>uddiw x1, x1, 0<br>uddiw x1, x1, 0<br>uddiw x7, 0x00000000<br>uddiw x7, x7, 0<br>uddiw x7, x7, 0<br>uddiw x7, 0x00000000<br>lui x1, 0x1690000<br>lui x1, 0x1690000                                                                                                    | 102 li gs 2<br>103 bms s14, s7,<br>105 test_3 li s<br>106 urliv s14, s1,<br>107 li s7, 000000<br>108 li gs 3<br>109 bms s14, s7,<br>111 test 4 li s                                                                                                    | fuil<br>                                                                                                    |                         |                        |             |             |                | 12<br>10<br>11<br>10                                                                                                    | 7<br>8<br>9                                                     | 0+0000000000<br>0+00000000000<br>0+0000000000                                                                                                    |
| 6+00400018 0x002001<br>0x500400014 0x457714<br>0x00400020 0x8000000<br>0x00400024 0x000000<br>0x00400028 0x4000000<br>0x00400028 0x4000001<br>0x00400020 0x400000<br>0x000400000 0x200714<br>0x00400000 0x200000                                                                                                    | 3 eddi x3.x0.2<br>hms x14.x7.0x00000000<br>hdis x1.0x1600000<br>eddis x1.x1.0<br>erlis x1.x1.1<br>hui x7.0x00040000<br>hdidi x1.x1.0<br>yeddi x3.x0.3<br>beddi x3.x0.3<br>how x14.x7.0x0000033e<br>hui x1.0x160000033e                                                                                                    | 102: 11 gp. 2<br>103: bms s14. s7.<br>105: test_3: 11 s:<br>106: srliv s14. s1.<br>107: 11 s7. 0x0000<br>108: 11 gp. 3<br>109: bms s14. s7.<br>111: test 4 li s7.                                                                                                    | fail<br>1. 0xffffffff80000000<br>1.<br>000040000000                                                                                                    |                         |                        |             |             |                | 40<br>41<br>40                                                                                                    | 8                                                               | 0±000000000000000000000000000000000000                                                                                                    |
| 0x0040001x 0x34771x4<br>0x00400020 0x800000<br>0x00400020 0x800000<br>0x00400020 0x4000000<br>0x00400020 0x400003<br>0x0040003 0x40003<br>0x00400030 0x32771x4<br>0x00400030 0x32771x4                                                                                                    | Dame x14.x7.0x00000358<br>[lui x1.0xff80000<br>wddiw x1.x1.0<br>wdiw x1.x1.0<br>[ui x7.0x00040000<br>wddiw x7.x7.0<br>[wdi x7.x7.0<br>[wdi x7.x7.0<br>[lui x1.0xff800000<br>[lui x1.0xff800000                                                                                                    | 103 bms s14, s7,<br>105 test_3: li s:<br>106 urliv s14, s1,<br>107 li s7, Ou0000<br>108 li gp. 3<br>109 bms s14, s7,                                                                                                    | fuil<br>1. 0xffffffff0000000<br>1<br>00004000000<br>fuil                                                                                                    |                         |                        |             |             |                | 11<br>40                                                                                                    | 9                                                               | 0±00000000                                                                                                    |
| 0x00400020 0x800000<br>0x00400024 0x000000<br>0x00400025 0x00204<br>0x00400022 0x400003<br>0x00400030 0x4000000<br>0x00400030 0x800000<br>0x00400030 0x327114<br>0x00400032 0x800000                                                                                                    | []us sl.0sfff80000<br>sddis sl.sl.0<br>pr]is sl.4.5<br>]us s7.0s00040000<br>sddis s7.s7.0<br>odds s3.s0.3<br>]us sl.0sff80000<br>]us sl.0sff80000                                                                                                    | 105 test_3 li m<br>106 celi* ml4. ml<br>107 li m7. One0000<br>108 li gp. 3<br>109 base ml4. m7.<br>111 test 4 li m                                                                                                    | 1. 0xffffffff80000000<br>1<br>000040000000                                                                                                    |                         |                        |             |             |                | 40                                                                                                    | 10                                                              |                                                                                                    |
| Dep0400024     Oe000000     Oe00400028     Oe00400028     Oe00400028     Oe00400029     Oe00400039     Oe00400034     Oe00400034     Oe00400038     Oe00400038     Oe0040038     Oe0040038     Oe00400408      OE0040038     OE00400408      OE00400 | <pre>seldis s1.s1.0 srl(s s14.s1, 1 lus s14.s1, 1 lus s7.0s00040000 seldis s7.s7.0 seldis s7.s7.0 seldis s3.s0.3 bas s14.s7.0s0000033s lus s1.0sff80000 </pre>                                                                                                    | 108 erliv s14 s1,<br>107 li x7, Ge00000<br>108 li gp. 3<br>109 bms s14 x7,<br>111 rest 4 li x7                                                                                                    | 1<br>2000-40000000                                                                                                    |                         |                        |             |             |                |                                                                                                    | 1.4                                                             | 0x000000000                                                                                                    |
| Cx00400023 0x0010471<br>0x0040002e 0x4000033<br>0x00400030 0x000383<br>0x00400034 0x003001<br>0x00400038 0x32771e<br>0x00400038 0x32771e                                                                                                    | barliv s14.s1,1<br>lus x7.0x00040000<br>baddiv x7.x7.0<br>baddiv x7.x7.0<br>lus x14.x7.0x0000033e<br>lus x14.x7.0x0000033e<br>lus x1.0xfff00000                                                                                                    | 106 mrliw ml4. ml,<br>107 li x7, 0m00000<br>108 li gp. 3<br>109 bme ml4. x7.                                                                                                    | 1<br>000040000000<br>fuil                                                                                                    |                         |                        |             |             |                | [a]                                                                                                    | 11                                                              | 0=000000000                                                                                                    |
| 0x0040002e 0x4000033<br>0x00400030 0x000333<br>0x00400034 0x003001<br>0x00400033 0x32771e<br>0x00400036 0x32771e                                                                                                    | [lus x7, 0x00040000<br>baddiw x7, x7, 0<br>baddiw x7, x7, 0<br>bas x14, x7, 0x0000033c<br>[lus x1, 0xfff00000                                                                                                    | 107 li x7, 0x00000<br>108 li gp. 3<br>109 bme z14, x7,<br>111 test 4 li z                                                                                                    | 500040000000<br>Fu()                                                                                                    |                         |                        |             |             |                | 42                                                                                                    | 12                                                              | 0±000000000                                                                                                    |
| 0w00400030 0w000383<br>0w00400034 0w0030011<br>0w00400038 0w32771+<br>0w0040003c 0w32771+                                                                                                    | addix x7, x7, 0<br>adda x3, x0, 3<br>bas x14, x7, 0x0000033s<br>lus x1, 0xfff80000                                                                                                    | 100 li gp. 3<br>109 bne z14, z7, 1<br>111 test 4 li z                                                                                                    | (a)                                                                                                    |                         |                        |             |             |                | 63                                                                                                    | 13                                                              | 0±0000000000                                                                                                    |
| 0x00400034 0x0030011<br>0x00400038 0x327714<br>0x0040003c 0x800000                                                                                                    | 1 adds x3, x0, 3<br>Shaw x14, x7, 0x00000033e<br>lus x1, 0xfff80000                                                                                                    | 108 li gp. 3<br>109 bne x14, x7, 1<br>111 text 4 li x                                                                                                    | (ai)                                                                                                    |                         |                        |             |             |                | **                                                                                                    | 14                                                              | 0x000000000                                                                                                    |
| 0x00400038 0x327714                                                                                                    | 1 lui x1, 0xfff80000                                                                                                    | 109. bne z14, z7, 1                                                                                                    | fail                                                                                                    |                         |                        |             |             |                | al la                                                                                                    | 15                                                              | 0x000000000                                                                                                    |
| 0x0040003e 0x800000                                                                                                    | lus #1,0#fff80000                                                                                                    | 1111 test 4 11 m                                                                                                    |                                                                                                    |                         |                        |             |             |                | 46                                                                                                    | 16                                                              | 0x000000000                                                                                                    |
|                                                                                                    |                                                                                                    | and the second second se                                                                                                    | 1. 0#ffffffff80000000                                                                                                    |                         |                        |             |             |                | 67                                                                                                    | 17                                                              | 0x000000000                                                                                                    |
|                                                                                                    |                                                                                                    |                                                                                                    |                                                                                                    |                         |                        |             |             | •              | 12                                                                                                    | 18                                                              | 0±000000000                                                                                                    |
|                                                                                                    |                                                                                                    |                                                                                                    |                                                                                                    |                         |                        |             |             |                | 10                                                                                                    | 19                                                              | 0400000000                                                                                                    |
| ata Segment                                                                                                    |                                                                                                    |                                                                                                    |                                                                                                    |                         |                        |             |             | o' 🖸 '         | 14                                                                                                    | 20                                                              | 0400000000                                                                                                    |
| Address                                                                                                    | Value (eff)                                                                                                    | Value (ed)                                                                                                    | Value (+8)                                                                                                    | Value /er5              | Value (+10)            | Value /+143 | Value (+10) | Value (+1/)    | 10                                                                                                    | 21                                                              | 0200000000                                                                                                    |
| 0+10010000                                                                                                    | 0-0000000                                                                                                    | 0-000000                                                                                                    | 0-000000                                                                                                    | 0-00000000              | 0-0000000              | 0-0000000   | 0-0000000   | 0.0000000      | 10                                                                                                    |                                                                 | ~~~~~~~                                                                                                    |
| 0+10010020                                                                                                    | 0+0000000                                                                                                    | 0x00000000                                                                                                    | 0~0000000                                                                                                    | 0x0000000               | 0+0000000              | 0-0000000   | 0+00000000  | 0+0000000      | 14                                                                                                    | 24                                                              | 0-000000000                                                                                                    |
| 0+10010040                                                                                                    | 0+00000000                                                                                                    | 0+00000000                                                                                                    | 0=00000000                                                                                                    | 0+00000000              | 0x00000000             | 0+00000000  | 0+00000000  | 0+00000000     | 19                                                                                                    | 25                                                              | 0+000000000                                                                                                    |
| 0x10010060                                                                                                    | 0w00000000                                                                                                    | 0x00000000                                                                                                    | 0x00000000                                                                                                    | 0x00000000              | 0x00000000             | 0x00000000  | 0x00000000  | 0x00000000     | \$10                                                                                                    | 26                                                              | 0x0000000000                                                                                                    |
| Ox10010080                                                                                                    | 0w0000000                                                                                                    | 0x00000000                                                                                                    | 0=00000000                                                                                                    | 0x00000000              | 0x00000000             | 0x00000000  | 0x0000000   | 0x00000000     | 11                                                                                                    | 27                                                              | 0x000000000                                                                                                    |
| 0x100100a0                                                                                                    | 0w00000000                                                                                                    | 0x00000000                                                                                                    | 0x00000000                                                                                                    | 0x00000000              | 0x00000000             | 0x00000000  | 0x00000000  | 0x00000000     | 13                                                                                                    | 28                                                              | 0x000000000                                                                                                    |
| 0w100100w0                                                                                                    | 0x0000000                                                                                                    | 0x00000000                                                                                                    | 0+00000000                                                                                                    | 0x00000000              | 0v00000000             | 0x00000000  | 0x00000000  | 0x00000000 =   | 14                                                                                                    | 29                                                              | 0+000000000                                                                                                    |
| Ox100100+0                                                                                                    | 0w00000000                                                                                                    | 0x00000000                                                                                                    | 0x00000000                                                                                                    | 0x00000000              | 0x00000000             | 0x00000000  | 0w00000000  | 0x00000000     | 15                                                                                                    | 30                                                              | 0x0000000000                                                                                                    |
| Ou10010100                                                                                                    | 0x0000000                                                                                                    | 0x00000000                                                                                                    | 0±00000000                                                                                                    | 0000000000              | 0±00000000             | 0±00000000  | 0+00000000  | 0x00000000     | tő                                                                                                    | 31                                                              | 0±000000000                                                                                                    |
| 0±10010120                                                                                                    | 0w00000000                                                                                                    | 0x00000000                                                                                                    | 0±00000000                                                                                                    | 0x00000000              | 0x00000000             | 0x00000000  | 0+00000000  | 0x00000000     | 24                                                                                                    |                                                                 | 0w000000000                                                                                                    |
| Oc10010140                                                                                                    | 0w00000000                                                                                                    | 0x00000000                                                                                                    | 0x00000000                                                                                                    | 0x00000000              | 0x00000000             | 0±00000000  | 0x00000000  | 0±00000000     |                                                                                                    |                                                                 |                                                                                                    |
| 0x10010160                                                                                                    | 0w00000000                                                                                                    | 0±00000000                                                                                                    | 0x00000000                                                                                                    | 0x00000000              | 0±000000000            | 0x00000000  | 0x00000000  | 0x00000000     |                                                                                                    |                                                                 |                                                                                                    |
| 0x10010180                                                                                                    | 0±0000000                                                                                                    | 0x00000000                                                                                                    | 0±00000000                                                                                                    | 0x00000000              | 0±00000000             | 0±00000000  | 0±0000000   | 0x00000000     |                                                                                                    |                                                                 |                                                                                                    |
| 0x100101s0                                                                                                    | 0w00000000                                                                                                    | 0x00000000                                                                                                    | 0x00000000                                                                                                    | 0x00000000              | 0x00000000             | 0x00000000  | 0x00000000  | 0x00000000     |                                                                                                    |                                                                 |                                                                                                    |
|                                                                                                    |                                                                                                    |                                                                                                    | 0x10010000 (.data)                                                                                                    | Hexadecimal Address     | ios 📝 Hexadecimal Valu | ies 🛄 ASCII |             |                |                                                                                                    |                                                                 |                                                                                                    |
|                                                                                                    |                                                                                                    |                                                                                                    |                                                                                                    |                         |                        |             |             |                | DVC                                                                                                    | Even Da                                                         | Iona                                                                                                    |
| ages Run IO                                                                                                    |                                                                                                    |                                                                                                    |                                                                                                    |                         |                        |             |             |                | INAU                                                                                                    |                                                                 |                                                                                                    |
| Assemble: assembling                                                                                                    | P:\Research\misc\TA\CENGS                                                                                                    | #20\tools\test.aum                                                                                                    |                                                                                                    |                         |                        |             |             |                |                                                                                                    |                                                                 |                                                                                                    |
| Farning in F. Mason                                                                                                    | hisise\TA\CENG3420\rosls\                                                                                                    | test and line 312 celu                                                                                                    | an 2: 1335 door not recom                                                                                                    | ire the slobal directiv | . Imered               |             |             |                |                                                                                                    |                                                                 |                                                                                                    |
| Terrine in P Beren                                                                                                    | hains/TAUCERSTa20) easlal                                                                                                    | test am line 318 cals                                                                                                    | an 2 FARS door not racem                                                                                                    | ing the clobal divectiv | . Imeral               |             |             |                |                                                                                                    |                                                                 |                                                                                                    |
| and a second the restored                                                                                                    | and stal assessfully                                                                                                    |                                                                                                    | and the set of the receipt                                                                                                    | the rest from directly  |                        |             |             |                |                                                                                                    |                                                                 |                                                                                                    |
| or Assemble operation                                                                                                    | completed successfully                                                                                                    |                                                                                                    |                                                                                                    |                         |                        |             |             |                |                                                                                                    |                                                                 |                                                                                                    |
|                                                                                                    |                                                                                                    |                                                                                                    |                                                                                                    |                         |                        |             |             |                |                                                                                                    |                                                                 |                                                                                                    |

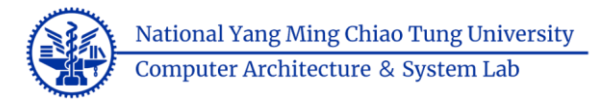

| Elle Edit | Bun Settings Tools Help                                                                                   |                                                    |                          |                    |                                         |
|-----------|----------------------------------------------------------------------------------------------------|----------------------------------------------------|--------------------------|--------------------|-----------------------------------------|
|           |                                                                                                    | Run speed at max (no interaction) Tools panel      |                          |                    |                                         |
| Edit      | ecute                                                                                                    |                                                    | Registers Floating Point | Control and Status |                                         |
| testasn   |                                                                                                    |                                                    | Name                     | Number             | Value                                   |
|           | 10 <sup>-2</sup> /                                                                                        |                                                    | 242.0                    | 0                  | 0=0000000000000000000000000000000000000 |
| 88        | 12 15a/rv04u1/sr11w.5 2                                                                                   |                                                    | ra                       | 1                  | 0#0000000000000000000000000000000000000 |
| 89        |                                                                                                    |                                                    | 19<br>10                 | 2                  | 0w00000007fff+ffe                       |
| 90        |                                                                                                    |                                                    | 12                       | 4                  | 0x0000000000000000000000000000000000000 |
| 01        | text                                                                                                    |                                                    | 10                       | 5                  | 0w0000000000000000000000000000000000000 |
| 91        | ALL store                                                                                                 |                                                    | t1                       | 6                  | 0=0000000000000000000000000000000000000 |
| 92        | .glool_start                                                                                              | Source codes panel                                 | 12                       | 7                  | 0,2000000000000000000000000000000000000 |
| 93        | _start: nop                                                                                               |                                                    | 1                        | 9                  | 0-0000000000000000000000000000000000000 |
| 94        |                                                                                                    |                                                    | e0                       | 10                 | 0x0000000000000000000000000000000000000 |
| 05        |                                                                                                    |                                                    | el                       | 11                 | 0=0000000000000000000000000000000000000 |
| 50        | a designed a series                                                                                       |                                                    | 42                       | 12                 | 020000000000000000000000000000000000000 |
| 96        | = Arithmetic tests                                                                                        |                                                    | e4                       | 14                 | 0w0000000000000000000000000000000000000 |
| 97        | I                                                                                                    |                                                    | <b>6</b> 5               | 15                 | 0=0000000000000000000000000000000000000 |
| 98        |                                                                                                    |                                                    | 66                       | 16                 | 0±0000000000000000000000000000000000000 |
| 00        | test 2: 1i x1. 0xfffffff80000000                                                                          |                                                    | 67<br>-0                 | 17                 | 020000000000000000000000000000000000000 |
| 33        |                                                                                                    |                                                    | 13                       | 19                 | 0-0000000000000000000000000000000000000 |
| 100       | STILW X14, XI, U                                                                                          |                                                    | s4                       | 20                 | 0x0000000000000000000000000000000000000 |
| 101       | li x7, 0xffffffff80000000                                                                                 |                                                    | 15                       | 21                 | 0w0000000000000000000000000000000000000 |
| 102       | 1i gp, 2                                                                                                  |                                                    | s6                       | 22                 | 0±0000000000000000000000000000000000000 |
| 102       | bme x14 x7 fail                                                                                           |                                                    | 1                        | 24                 | 0w0000000000000000000000000000000000000 |
| 103       |                                                                                                    |                                                    | 49                       | 25                 | 0=0000000000000000000000000000000000000 |
| 104       |                                                                                                    |                                                    | s10                      | 26                 | 0+0000000000000000000000000000000000000 |
| 105       | test_3: li x1, 0xffffffff80000000                                                                         |                                                    | s11                      | 27                 | 0#0000000000000000000000000000000000000 |
| 106       | srliw x14, x1, 1                                                                                          |                                                    | 1.5                      | 29                 | 0+0000000000000000000000000000000000000 |
| 107       | 1i x7. 0x000000040000000                                                                                  |                                                    | 15                       | 30                 | 0w0000000000000000000000000000000000000 |
| 107       | 11 - 2                                                                                                    |                                                    | 46                       | 31                 | 0=0000000000000000000000000000000000000 |
| 108       | 11 gp, 3                                                                                                  |                                                    | pe                       |                    | 0±000000000400000                       |
| 109       | bne x14, x7, fail                                                                                         |                                                    |                          |                    |                                         |
| 110       |                                                                                                    |                                                    |                          |                    |                                         |
| 111       | test 4: li xl. 0xfffffff8000000                                                                           |                                                    |                          |                    |                                         |
| 4         |                                                                                                    |                                                    |                          |                    |                                         |
| Line: 100 | olumn: 18 🖉 Show Line Numbers                                                                             |                                                    | Registe                  | ers panel          |                                         |
| Message   | S Run I/O                                                                                                 |                                                    |                          |                    |                                         |
|           | Assemble: assembling F:\Research\misc\TA\CENG3420\tools\test.asm                                          |                                                    |                          |                    |                                         |
|           |                                                                                                    |                                                    |                          |                    |                                         |
|           | Farning in F:\Research\misc\IA\CEB03420\tools\test am line 312 column 2: RANS does not recognize the .g   | abal directive. Ignered. Brogram information papal |                          |                    |                                         |
|           | Farning in F: \Research\misc\TA\CEB03420\tools\test anm line 318 column 2: RARS does not recognize the .g | abal directive. Igared Program mormation panel     |                          |                    |                                         |
| Clear     | Assemble: operation completed successfully.                                                               |                                                    |                          |                    |                                         |
|           |                                                                                                    |                                                    |                          |                    |                                         |
|           |                                                                                                    |                                                    |                          |                    |                                         |
|           |                                                                                                    |                                                    |                          |                    |                                         |
|           |                                                                                                    |                                                    |                          |                    |                                         |

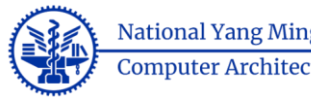

National Yang Ming Chiao Tung University Computer Architecture & System Lab

| and the state of the state of t |                                                                                                    |                                                                                                    |                                                    |                                                  |                                                                                                    |                                                                                                    |                                                                                                    |                                                                                                    | Registers Floating P | oint Control and Status |           |
|----------------------------------------------------------------------------------------------------|----------------------------------------------------------------------------------------------------|----------------------------------------------------------------------------------------------------|----------------------------------------------------|--------------------------------------------------|----------------------------------------------------------------------------------------------------|----------------------------------------------------------------------------------------------------|----------------------------------------------------------------------------------------------------|----------------------------------------------------------------------------------------------------|----------------------|-------------------------|-----------|
| Segment                                                                                                    |                                                                                                    |                                                                                                    |                                                    |                                                  |                                                                                                    | Text                                                                                                    | segment panel                                                                                                    | o* 0*                                                                                                    | Name                 | Number                  | Value     |
| Address Co                                                                                                    | de Datir                                                                                                    |                                                                                                    |                                                    |                                                  | Gource                                                                                                    |                                                                                                    | and an an an an an an an an an an an an an                                                                                                    |                                                                                                    | 142.0                | 0                       | 0x0000000 |
| PUDITES 01                                                                                                    | Dape.                                                                                                    | 107                                                                                                    |                                                    |                                                  | ovurce                                                                                                    |                                                                                                    |                                                                                                    |                                                                                                    | 78                   | 1                       | 010000000 |
| 0400400000 0400                                                                                                    |                                                                                                    | NJ start nop                                                                                                    |                                                    |                                                  |                                                                                                    |                                                                                                    |                                                                                                    | 6                                                                                                    | 17                   | 1                       | 0e000000  |
| 0-00400008 0-00                                                                                                    | NORMA ALE & ST OF C                                                                                                    |                                                                                                    | GITTITITIO                                         |                                                  |                                                                                                    |                                                                                                    |                                                                                                    |                                                                                                    | 0                    |                         | A.400000  |
| 0+0040000+ 0+00                                                                                                    | the start of the start of the s | 100 milia att. at                                                                                                    | 0                                                  |                                                  |                                                                                                    |                                                                                                    |                                                                                                    |                                                                                                    | 10                   |                         | 0-00000   |
| 0-00400010 0-80                                                                                                    | 0001571-i x7.0-fff80000                                                                                                    | 101 11 22 0-55556                                                                                                    | 4480000000                                         |                                                  |                                                                                                    |                                                                                                    |                                                                                                    |                                                                                                    | 1                    | 2                       | 0-00000   |
| 0+00400014 0+00                                                                                                    | 0.78.794 +44.8 x7. x7.0                                                                                                    |                                                                                                    |                                                    |                                                  |                                                                                                    |                                                                                                    |                                                                                                    |                                                                                                    | -2                   |                         | 0-000000  |
| 0+00400012 0+00                                                                                                    | 2000193 addi x3.x0.2                                                                                                    | 102 li m 2                                                                                                    |                                                    |                                                  |                                                                                                    |                                                                                                    |                                                                                                    |                                                                                                    | 40                   |                         | 0-00000   |
| 0x0040001c 0x34                                                                                                    | 171e63 has x14, x7, 0x00000358                                                                                                    | 103 has s14 s7, fr                                                                                                    | ail                                                |                                                  |                                                                                                    |                                                                                                    |                                                                                                    |                                                                                                    | 41                   | 9                       | 0+00000   |
| 0+00400020 0+80                                                                                                    | 0000067 lui x1.0xfff80000                                                                                                    | 105 test 3; 1i zl.                                                                                                    | 0xffffffff80000000                                 |                                                  |                                                                                                    |                                                                                                    |                                                                                                    |                                                                                                    | -0                   | 10                      | 0x000000  |
| 0+00400024 0+00                                                                                                    | 0000096 addie x1, x1. 0                                                                                                    |                                                                                                    |                                                    |                                                  |                                                                                                    |                                                                                                    |                                                                                                    |                                                                                                    | al                   | 11                      | 0x000000  |
| 0x00400028 0x00                                                                                                    | 010d71b arlis x14, x1, 1                                                                                                    | 106 urlis x14. x1.                                                                                                    | 1                                                  |                                                  |                                                                                                    |                                                                                                    |                                                                                                    |                                                                                                    | 2                    | 12                      | 0x000000  |
| 0x0040002c 0x40                                                                                                    | 0000357 lui x7. 0x00040000                                                                                                    | 107: 1s x7. 0x000000                                                                                                    | 30040000000                                        |                                                  |                                                                                                    |                                                                                                    |                                                                                                    |                                                                                                    | 13                   | 13                      | 0x00000   |
| 0x00400030 0x00                                                                                                    | 038394 addie x7, x7, 0                                                                                                    | A CONTRACTOR OF A CONTRACTOR OF A CONTRACTOR O |                                                    |                                                  |                                                                                                    |                                                                                                    |                                                                                                    |                                                                                                    | a4                   | 14                      | 0x00000   |
| 0x00400034 0x00                                                                                                    | 0300293 addi x3. x0. 3                                                                                                    | 108: 1i gp. 3                                                                                                    |                                                    |                                                  |                                                                                                    |                                                                                                    |                                                                                                    |                                                                                                    | eő                   | 15                      | 0w00000   |
| 0x00400038 0x32                                                                                                    | 2771+63 bas x14. x7, 0x0000033e                                                                                                    | 109: bne 114. 17. fe                                                                                                    | il constant                                        |                                                  |                                                                                                    |                                                                                                    |                                                                                                    |                                                                                                    | a6                   | 16                      | 0x00000   |
| 0x00400034 0x80                                                                                                    | 00000b7 lus s1.0sfff80000                                                                                                    | 111: test_4: li st.                                                                                                    | 0xffffffffff0000000                                |                                                  |                                                                                                    |                                                                                                    |                                                                                                    |                                                                                                    | a7                   | 17                      | 0x00000   |
| A. A                                                                                                    |                                                                                                    |                                                                                                    |                                                    |                                                  |                                                                                                    |                                                                                                    |                                                                                                    |                                                                                                    | 12                   | 18                      | 0±00000   |
|                                                                                                    |                                                                                                    |                                                                                                    |                                                    |                                                  |                                                                                                    |                                                                                                    |                                                                                                    | - Aller - Aller - Alle | e)                   | 19                      | 0x00000   |
| Seament                                                                                                    |                                                                                                    |                                                                                                    |                                                    |                                                  |                                                                                                    | Data                                                                                                    | segment nanel                                                                                                    | a 17                                                                                                    | 14                   | 20                      | 0±00000   |
|                                                                                                    |                                                                                                    |                                                                                                    |                                                    |                                                  |                                                                                                    | Data                                                                                                    | segment paner                                                                                                    |                                                                                                    | 15                   | 21                      | 0±00000   |
| Address                                                                                                    | Value (+0)                                                                                                    | Value (+4)                                                                                                    | Value (+8)                                         | Value (+c)                                       | Value (+10)                                                                                                    | Value (+14)                                                                                                    | Value (+18)                                                                                                    | Value (+1c)                                                                                                    | 66 Be                | 22                      | 0x00000   |
| 0x10010000                                                                                                    | 0=00000000                                                                                                    | 0±00000000                                                                                                    | 0w00000000                                         | 0x000000000                                      | 0x00000000                                                                                                    | 0x00000000                                                                                                    | 0w00000000                                                                                                    | ●x000000000 ▲                                                                                                    | 87                   | 23                      | 0+000000  |
| 0x10010020                                                                                                    | 0w00000000                                                                                                    | 0x00000000                                                                                                    | 0x00000000                                         | 0x000000000                                      | 0+00000000                                                                                                    | 0x00000000                                                                                                    | 0+00000000                                                                                                    | 0+00000000                                                                                                    | 88                   | 24                      | 0+000000  |
| 0x10010040                                                                                                    | 0v0000000                                                                                                    | 0x00000000                                                                                                    | 0±00000000                                         | 0x00000000                                       | 0x00000000                                                                                                    | 0x00000000                                                                                                    | 0x00000000                                                                                                    | 0x00000000                                                                                                    | 19                   | 25                      | 0±00000   |
| 0x10010060                                                                                                    | 0x0000000                                                                                                    | 0x0000000                                                                                                    | 0w00000000                                         | 0x00000000                                       | 0x00000000                                                                                                    | 0±00000000                                                                                                    | 0x00000000                                                                                                    | 0x00000000                                                                                                    | \$10                 | 20                      | 0+000000  |
| 0x10010080                                                                                                    | 0+00000000                                                                                                    | 0x0000000                                                                                                    | 0w00000000                                         | 0x00000000                                       | 0v0000000                                                                                                    | 0x00000000                                                                                                    | 0±00000000                                                                                                    | 0+00000000                                                                                                    | 411                  | 27                      | 0+000000  |
| 0x100100a0                                                                                                    | 0w00000000                                                                                                    | 0x0000000                                                                                                    | 0w00000000                                         | 0x0000000                                        | 0x00000000                                                                                                    | 0x00000000                                                                                                    | 0x00000000                                                                                                    | 0x00000000                                                                                                    | 13                   | 28                      | 0x00000   |
| 0x100100a0                                                                                                    | 0x0000000                                                                                                    | 0x0000000                                                                                                    | 0±00000000                                         | 0±00000000                                       | 0x00000000                                                                                                    | 0x00000000                                                                                                    | 0#00000000                                                                                                    | 6±00000000                                                                                                    | t4                   | 29                      | 0±000000  |
| 0x100100+0                                                                                                    | 0w0000000                                                                                                    | 0x0000000                                                                                                    | 0w0000000                                          | 0x00000000                                       | 0x00000000                                                                                                    | 0x00000000                                                                                                    | 0±0000000                                                                                                    | 0000000000                                                                                                    | 15                   | 30                      | 0x00000   |
| 0x10010100                                                                                                    | 0#00000000                                                                                                    | Dx0000000                                                                                                    | 0w00000000                                         | D±00000000                                       | 0x00000000                                                                                                    | 0x00000000                                                                                                    | 0x00000000                                                                                                    | 0000000000                                                                                                    | 16                   | 31                      | 0±00000   |
| 0x10010120                                                                                                    | 0w00000000                                                                                                    | 0±00000000                                                                                                    | 0x00000000                                         | 0x00000000                                       | 0w00000000                                                                                                    | 0x00000000                                                                                                    | 0x00000000                                                                                                    | 0x0000000                                                                                                    | pe :-                |                         | 0±00000   |
| 0x10010140                                                                                                    | 0+0000000                                                                                                    | 0x0000000                                                                                                    | 0±00000000                                         | 0x000000x0                                       | 0x00000000                                                                                                    | 0x00000000                                                                                                    | 0±0000000                                                                                                    | 0000000000                                                                                                    |                      |                         |           |
| 0x10010160                                                                                                    | 0w0000000                                                                                                    | 0x00000000                                                                                                    | 0w00000000                                         | 0x00000000                                       | 0w0000000                                                                                                    | 0x00000000                                                                                                    | 0x0000000                                                                                                    | 0x00000000                                                                                                    |                      |                         |           |
| Ca10010180                                                                                                    | 020000000                                                                                                    | 0x0000000                                                                                                    | 0x00000000                                         | 000000000                                        | 0±00000000                                                                                                    | 000000000                                                                                                    | 0±0000000                                                                                                    | 0100000000                                                                                                    |                      |                         |           |
| 0x100101 e0                                                                                                    | 000000000                                                                                                    | Px00000000                                                                                                    | 0±00000000                                         | 5×00000000                                       | 0400000000                                                                                                    | 0000000040                                                                                                    | 0x00000000                                                                                                    | • 000000000                                                                                                    | Da                   | aistars panal           |           |
|                                                                                                    |                                                                                                    | 44                                                                                                    | 0x10010000 ( data)                                 | C Maxadacimal Addres                             | nen 📿 Hexadacimal Value                                                                                                    | CLASCE                                                                                                    |                                                                                                    |                                                                                                    | Ke                   | gisters parer           |           |
|                                                                                                    |                                                                                                    |                                                                                                    | (and a log                                         | the second second second                         |                                                                                                    |                                                                                                    |                                                                                                    |                                                                                                    |                      |                         |           |
|                                                                                                    |                                                                                                    |                                                                                                    |                                                    |                                                  |                                                                                                    |                                                                                                    |                                                                                                    |                                                                                                    |                      |                         |           |
| s Run IO                                                                                                    | hling F:\Research\misc\TA\CEBO                                                                                                    | 0420\teels\test.mom                                                                                                    |                                                    |                                                  |                                                                                                    |                                                                                                    |                                                                                                    | 1                                                                                                    |                      |                         |           |
| S Run HO                                                                                                    |                                                                                                    |                                                                                                    |                                                    |                                                  |                                                                                                    |                                                                                                    |                                                                                                    |                                                                                                    |                      |                         |           |
| S Run 10                                                                                                    | and the second state of the second                                                                                                    |                                                                                                    |                                                    |                                                  | and the second second | State and a state of the state of the state | and the second second se |                                                                                                    |                      |                         |           |
| S Run 10                                                                                                    | www.chlmise\TA\CEBG3420\v1.                                                                                                    | Start am line 312 colum                                                                                                    | n 2: BAS down not recom                            | ive the clobal diversi                           | ve Imired Th                                                                                                    | and the second second se                                                                                                    |                                                                                                    |                                                                                                    |                      |                         |           |
| S Run HO<br>Assemble assem<br>Farming in F. U                                                                                                    | Avenue ch/miss/IA/CEBG3420/tools                                                                                                    | Atest and line 312 column                                                                                                    | m 2. BABS down not recogn                          | ize the global directi                           | re Ignered Prog                                                                                                    | ram information                                                                                                    | on panel                                                                                                    |                                                                                                    |                      |                         |           |
| S Run HO<br>Assemble: assem<br>Farming in F. U<br>Farming in F. U                                                                                                    | lesenrch/miss/IA/CENG3420/tools<br>lesenrch/miss/IA/CENG3420/tools                                                                                                    | \text and line 312 colum<br>\text and line 318 colum                                                                                                    | m 2: NAS éces not recop<br>m 2: NAS éces not recop | ire the global directi<br>are the global directi | ve Igared Prog                                                                                                    | ram information                                                                                                    | on panel                                                                                                    |                                                                                                    |                      |                         |           |

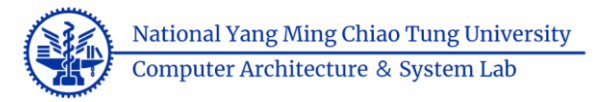

- RARS shortcut in windows OS
  - Create a new source file: Ctrl + N
  - Close the current source file: Ctrl + W
  - Assemble the source code: F3
  - Execute the current source code: F5
  - Step running: F7
  - Instructions & System call query: F1